#### **Distinguido Notario:**

Recuerde que para un mejor rendimiento del sistema FACTURANOT®, se recomienda eliminar de forma periódica el historial de su navegador ya que constantemente el sistema se actualiza, de lo contrario dichas actualizaciones son ignoradas.

Para un mejor funcionamiento, se recomienda el uso de los navegadores Mozilla Firefox, Google Chrome o Internet Explorer en sus últimas versiones.

En caso de que al iniciar el sistema FACTURANOT® el navegador Mozilla Firefox envíe una aviso de "Su conexión no es segura", o si Usted utiliza el navegador Google Chrome y recibe un aviso de "La conexión no es privada", o de lo contrario si Usted utiliza el navegador Internet Explorer y le envía un aviso de "Existe un problema con el certificado de seguridad de este sitio web.", deberá efectuar las siguientes acciones:

## Siga las instrucciones dependiendo de su navegador WEB.

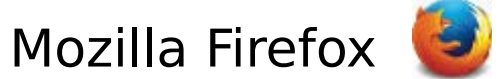

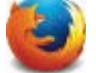

#### Paso 1.

| Su conexión no es segura<br>El propietario de 209.160.52.253 ha configurado su sitio web de manera incorrecta. Para evitar or<br>robada, Firefox no ha conectado con este sitio web.<br>Más información<br>Ir atrás<br>Informar de errores como esto ayuda a Mozilla a identificar y bloquear sitios maliciosos | que su informació<br>Avanzado | ACTIVAR EL BOTÓN:<br>Avanzado |
|----------------------------------------------------------------------------------------------------|-------------------------------|-------------------------------|

#### Paso 2.

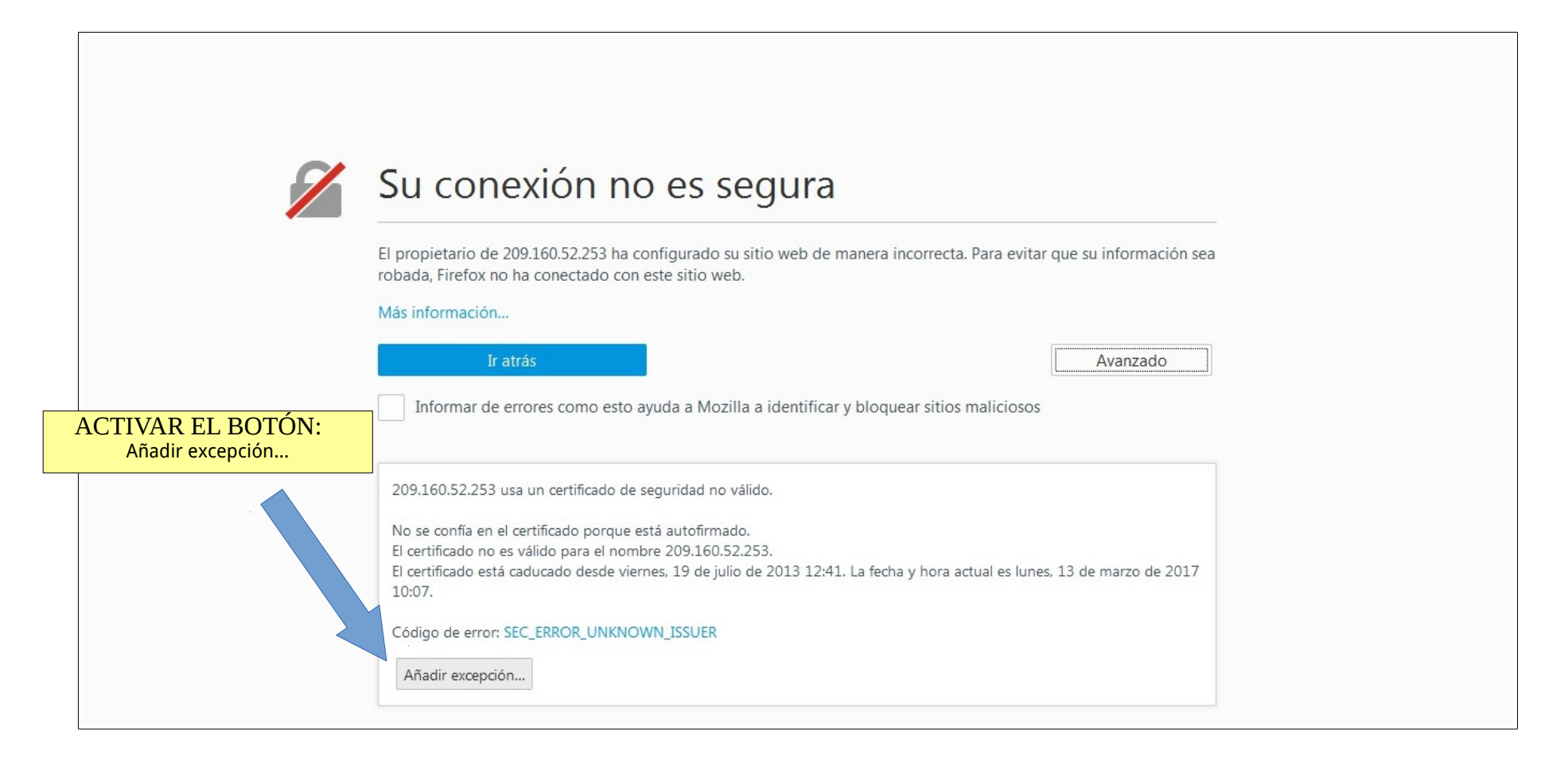

## Paso 3.

|                     | Añadir excepción de seguridad                                                                                                    |
|---------------------|----------------------------------------------------------------------------------------------------|
|                     | Está a punto de alterar cómo identifica Firefox este sitio.<br>Los bancos, tiendas y otros sitios públicos legítimos no le pedirán hacer esto. |
| 🖌 Su con            | Servidor                                                                                                    |
| Jacon               | Dirección: https://209.160.52.253/protocolus/CFDIPRU/P7USUARA.srf                                                                              |
| El propietario de   | Estado del certificado                                                                                                    |
| robada, Firefox n   | Este sitio intenta identificarse a si mismo con informacion no valida.                                                                         |
| Más información.    | Sitio erroneo                                                                                                    |
|                     | El certificado pertenece a un sitio diferente, lo que podría significar que alquien está intentando<br>hacer pasar por este sitio.             |
| Ir                  | Información obsoleta                                                                                                    |
| Informar de         | El certificado no es actualmente válido. Puede haber sido robado o perdido, y podría estar siendo                                              |
|                     | usado por alquien para hacerse pasar por este sitio.                                                                                           |
|                     |                                                                                                    |
| 209.160.52.253      | No se confia en el certificado porque no ha sido verificado como emitido por una zarra de confiable usando una firma segura.                   |
| N                   |                                                                                                    |
| El certificado no   |                                                                                                    |
| El certificado esta | Confirmar excepción de seguridad Cancelar arzo de 2017                                                                                         |
| 10:07.              |                                                                                                    |
| Código de error: S  | EC_ERROR_UNKNOWN_ISSUER                                                                                                    |
|                     |                                                                                                    |

NOTA: Estas acciones serán necesarias cada que se elimine el historial de su navegador.

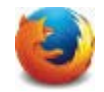

Google Chrome 🚺

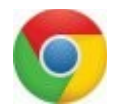

### Paso 1.

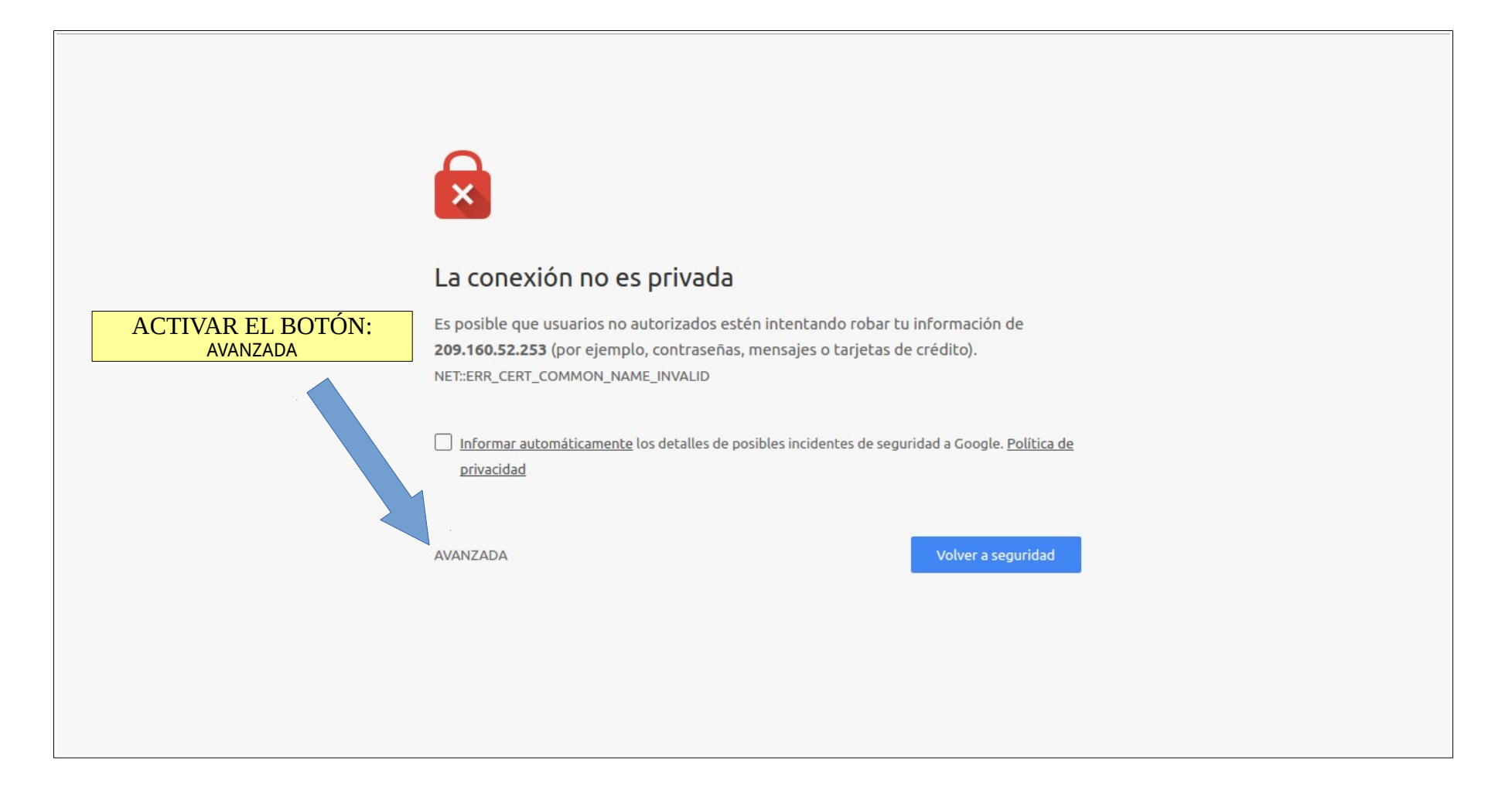

# Paso 2.

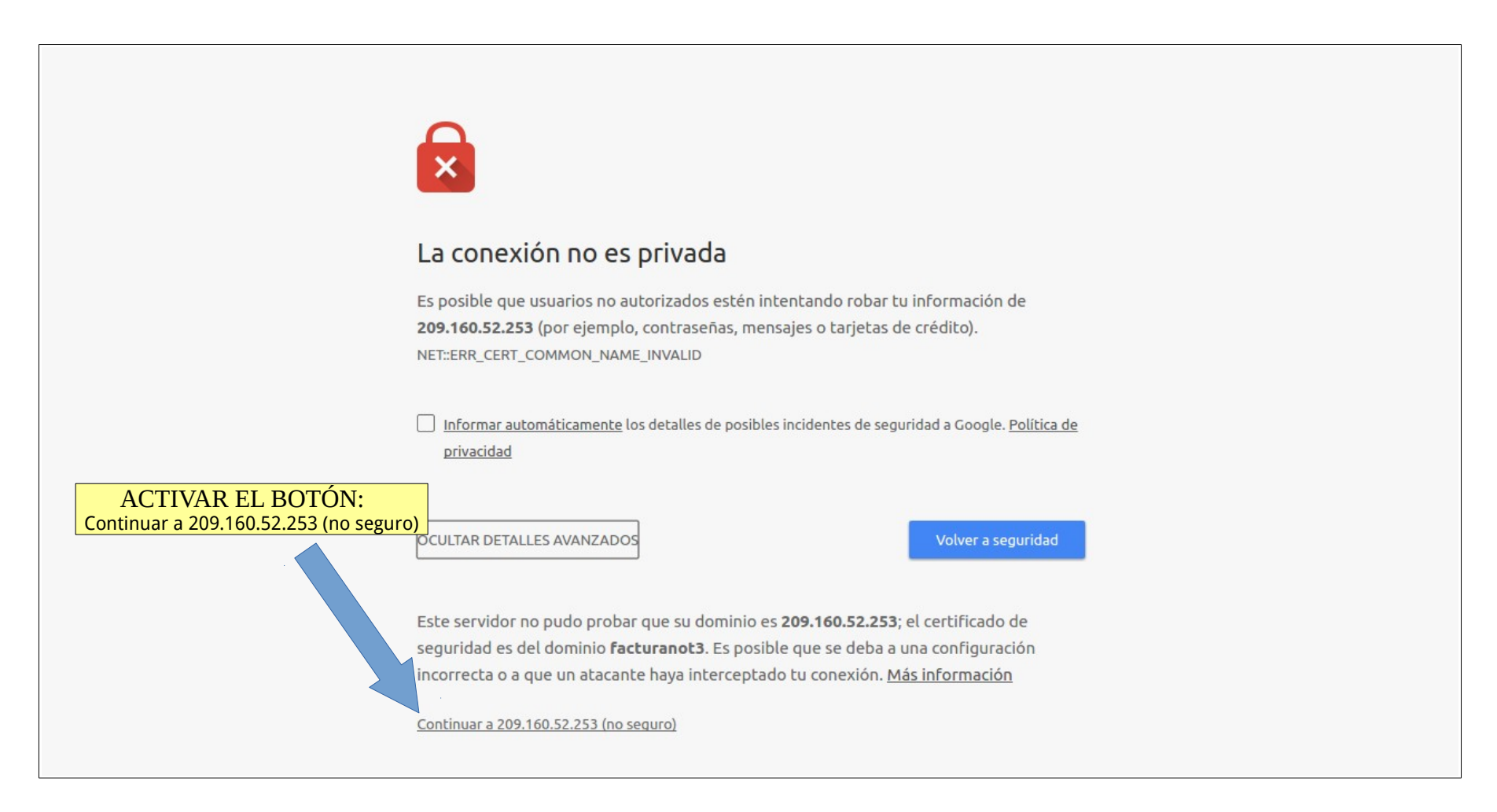

NOTA: Estas acciones serán necesarias cada que se elimine el historial de su navegador.

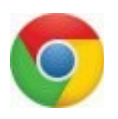

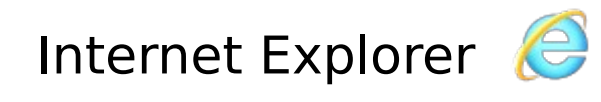

## Paso único.

| 8 | Existe un problema con el certificado de seguridad de este sitio web.                                                                                                    |
|---|----------------------------------------------------------------------------------------------------|
|   | Este sitio web presentó un certificado de seguridad emitido para una dirección de sitio web diferente.<br>El certificado de seguridad de este sitio web no fue emitido por una entidad de certificación de confianza.<br>El certificado de seguridad de este sitio web expiró o todavía no es válido. |
|   | Los problemas con los certificados de seguridad pueden indicar un intento de engañarle o de interceptar<br>cualquier dato enviado al servidor.                                                                                                    |
|   | Le recomendamos que cierre esta página web y no vaya a este sitio web.                                                                                                    |
|   | 🥙 Haga clic aquí para cerrar esta página web.                                                                                                    |
|   | 😵 Vaya a este sitio web (no recomendado).                                                                                                    |
|   | Más información DÉ CLICK EN: Vaya a este sitio web (no recomendado).                                                                                                    |
|   |                                                                                                    |
|   |                                                                                                    |